# UŽIVATELSKÝ MANUÁL

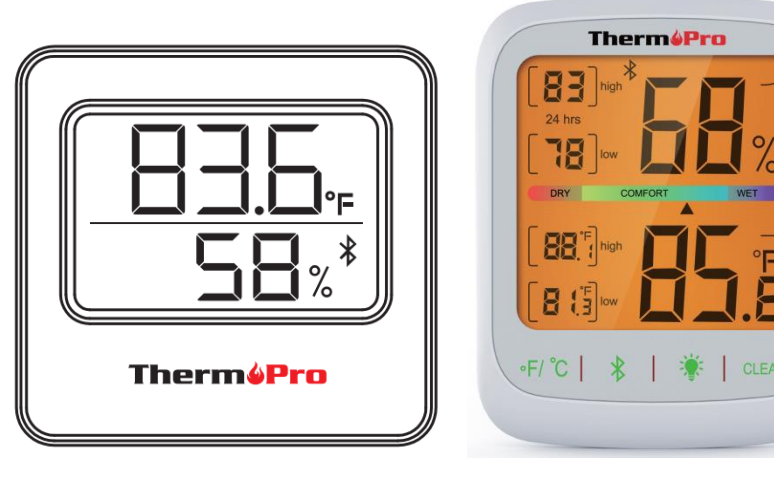

# **MODEL: TP-357**

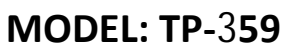

# BEZDRÁTOVÝ/BLUETOOTH TEPLOMĚR A VLHKOMĚR

Na základě toho, jaký máte operační systém v mobilním telefonu, vyberte si jeden z níže uvedených QR kódů. Naskenujte a nainstalujte aplikaci.

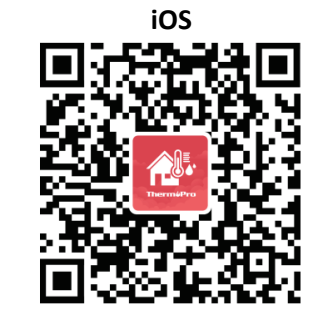

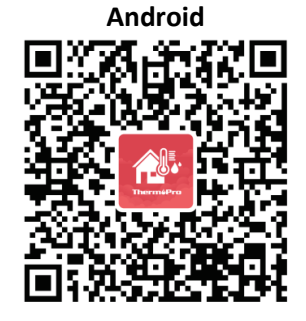

#### Funkce

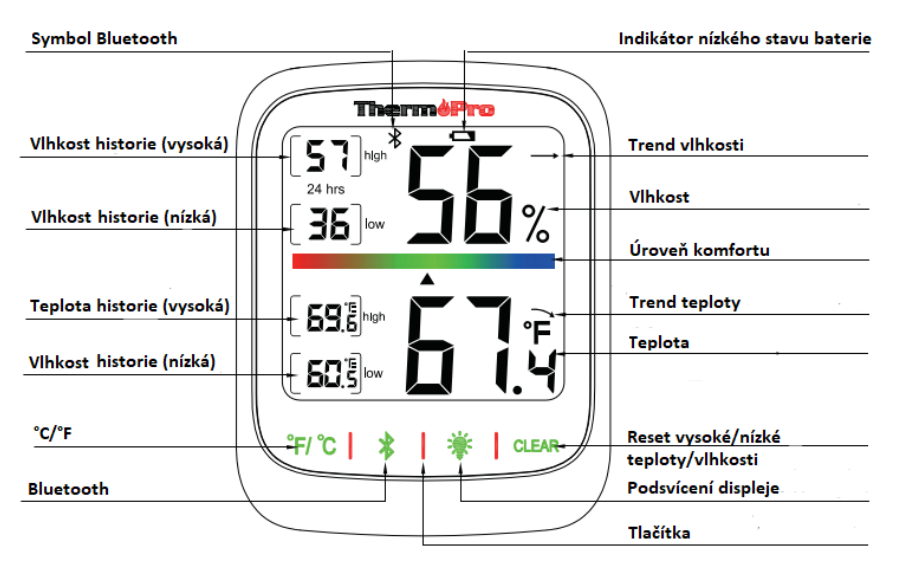

\* obrázek je pouze ilustrativní, tlačítka a funkce se můžou u jednotlivých modelů lišit.

1 © Sunnysoft s.r.o., distributor

# Tlačítka

1. °C/°F: stiskněte 1x – výběr teplotní jednotky (°C nebo °F);

\*stiskněte a přidržte po dobu 2 s – režim párování

\*\*2. \* Bluetooth: stiskněte a přidržte tlačítko po dobu 2 s – režim párování.

\*\*3. 🕸: stiskněte 1x – zapnutí/vypnutí podsvícení displeje.

\*\*4. CLEAR (reset): stiskněte a přidržte po dobu 2 s – reset

maximálních/minimálních hodnot získaných za posledních 24 h.

\* platí pro model TP-357 \*\* platí pro model TP-359

# Úroveň komfortu (vlhkost)

Sucho: 10-30 % (☺) Komfort: 31-60 % (☺) Vlhko: 61-99 % (☺)

# Instalace baterií

Otevřete přihrádku na baterie a vložte/vyměňte baterie. Dbejte na správnou polaritu.

#### Stažení aplikace

Stáhněte a nainstalujte aplikaci. Aplikaci stáhněte na výše uvedeném QR kódu nebo v internetovém obchodě Google Play (Android) nebo Apple Store (iOS).

Zařízení podporuje Android 4.4 a vyšší nebo iOS 9.3 a vyšší.

### Bluetooth spojení

1. Funkce Bluetooth teploměru je součástí výchozího nastavení. Pokud dojde k odpojení, Bluetooth symbol bude na displeji po dobu 2 min problikávat. Pokud během dvou minut nedojte ke spojení, Bluetooth symbol zmizí. Stiskněte tlačítko po dobu 2 s a opět zapněte režim spárování.

2. Obě zařízení umístěte co neblíže k sobě (u Android bude aplikace vyžadovat potvrzení GPS).

3. Přejděte do aplikace. Stiskněte tlačítko ⊕ a přidejte zařízení. Ze seznamu poté vyberte zařízení a proveďte spárování. Ve chvíli, kdy dojde ke spárování, symbol Bluetooth umístěný na displeji přestane problikávat. V aplikaci bude zobrazena aktuální hodnota teploty a vlhkosti. Pokud párování nebylo úspěšné, proveďte ho znovu.

\*4. Stiskněte a přidržte tlačítko °F/°C po dobu 2 s (opět bude symbol Bluetooth blikat na displeji zařízení). Zařízení je připraveno ke spárování.
5. Potvrďte a spárujte zařízení. Nyní je teploměr připraven k použití.

### Ovládání aplikace

Vstup do hlavního nastavení: stiskněte tlačítko menu v levém horním rohu.

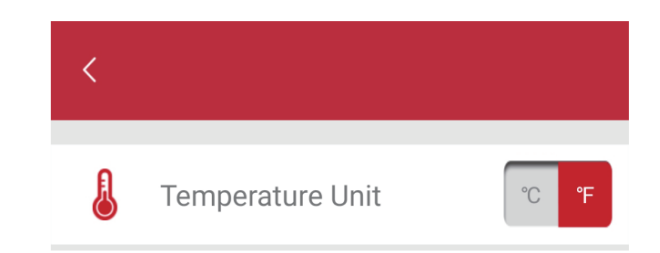

# Nastavení sensoru: stiskněte tlačítko edit v pravém horním rohu.

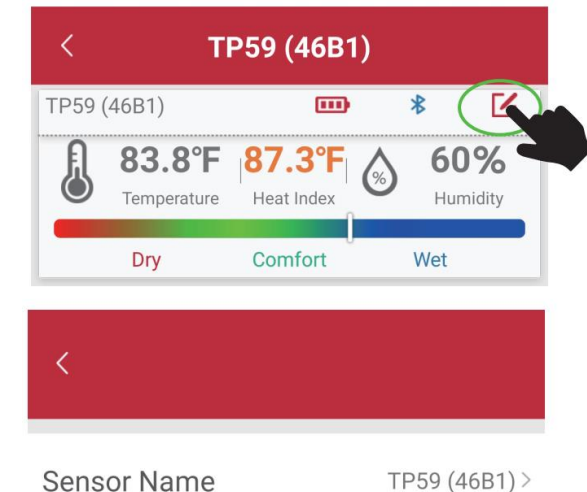

Změna názvu: stiskněte

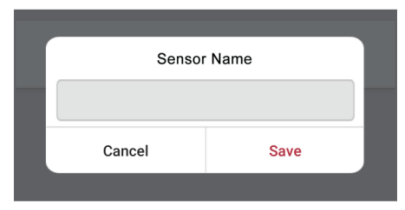

Zapnutí/vypnutí alarmu

Stiskněte tlačítko a vyberte zapnutí nebo vypnutí alarmu. Poté vyberte jaký rozsah teplot/vlhkostí požadujete.

| <                     |        |         |
|-----------------------|--------|---------|
| Temprature Alert (°F) |        |         |
| J                     | Max -  | 140.0 + |
|                       | Min (- | -4.0 +  |
|                       |        |         |
| Humidity Alert (%)    |        |         |
| •6*                   | Max -  | 99 +    |
|                       | Min (- | 10 +    |

Historie měření

Vyberte požadovaný interval, za který chcete zobrazit historii měření (24 h, 1 týden, 1 rok).

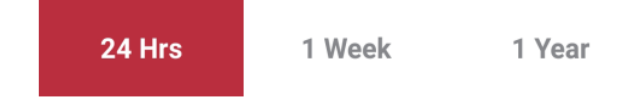

### Distributor

Sunnysoft s.r.o. Kovanecká 2390/1a 190 00 Praha 9 Česká republika www.sunnysoft.cz